# Installation et Configuration de GLPI

### 1.Installation et Configuration de GLPI

GLPI (Gestion Libre de Parc Informatique) est une application open source permettant de gérer les infrastructures informatiques, suivre les équipements, organiser le support utilisateur et assurer le respect des bonnes pratiques ITIL.

# 2. Mise à jour du système

sudo apt update && sudo apt upgrade -y

Cette commande met à jour la liste des paquets et installe les dernières versions disponibles sur le système.

# 3. Installation des extensions PHP nécessaires

sudo apt install php-curl php-gd php-mbstring php-xml php-xmlrpc php-zip php-intl php-bz2 phpjson php-cli php-apcu php-intl php-ldap -y

Page | 1

Cette commande installe toutes les extensions PHP requises par GLPI.

### 4. Installation et configuration de MySQL

sudo mysql -u root -p

CREATE DATABASE glpi CHARACTER SET utf8mb4 COLLATE utf8mb4\_bin;

CREATE USER 'glpiuser'@'localhost' IDENTIFIED BY 'Azerty123!';

GRANT ALL PRIVILEGES ON glpi.\* TO 'glpiuser'@'localhost';

FLUSH PRIVILEGES;

QUIT;

Cette suite de commandes crée la base de données glpi, un utilisateur glpiuser avec tous les droits sur cette base.

### 5. Mise en place du DNS

sudo nano /etc/hosts

Ajouter la ligne suivante :

172.16.1.4 glpi.alphatech.local

Cela permet de résoudre le nom glpi.alphatech.local vers l'adresse IP du serveur.

### 6. Installation de GLPI

cd /tmp

sudo wget https://github.com/glpi-project/glpi/releases/download/10.0.17/glpi-10.0.17.tgz sudo tar -xzvf glpi-10.0.17.tgz -C /var/www/

Page | 2

sudo chown www-data /var/www/glpi/ -R

Ces commandes téléchargent et extraient GLPI dans /var/www/ puis assignent les droits à l'utilisateur web www-data.

#### 7. Organisation des fichiers de configuration

sudo mkdir /etc/glpi sudo chown www-data /etc/glpi/ sudo mv /var/www/glpi/config /etc/glpi

sudo mkdir /var/lib/glpi sudo chown www-data /var/lib/glpi/ sudo mv /var/www/glpi/files /var/lib/glpi

sudo mkdir /var/log/glpi

sudo chown www-data /var/log/glpi

Ces commandes permettent d'isoler les fichiers de configuration, logs et données de GLPI dans des répertoires distincts.

### 8. Configuration Apache

sudo nano /etc/apache2/sites-available/glpi.alphatech.local.conf

Ajouter le contenu suivant :

<VirtualHost \*:80>

ServerName glpi.alphatech.local

DocumentRoot /var/www/glpi/public

<Directory /var/www/glpi/public>

Require all granted

RewriteEngine On

Page | 3

```
RewriteCond %{REQUEST_FILENAME} !-f
```

```
RewriteRule ^(.*)$ index.php [QSA,L]
```

```
</Directory>
```

<FilesMatch \.php\$>

SetHandler "proxy:unix:/run/php/php8.2-fpm.sock|fcgi://localhost/"

</FilesMatch>

</VirtualHost>

sudo a2ensite glpi.alphatech.local

sudo a2dissite 000-default.conf

sudo a2enmod rewrite

sudo systemctl restart apache2

Cela configure Apache pour servir GLPI avec PHP-FPM et active le mod\_rewrite.

# 9. Configuration PHP

sudo apt-get install php8.2-fpm sudo a2enmod proxy\_fcgi setenvif sudo a2enconf php8.2-fpm sudo systemctl reload apache2 *Ces commandes installent PHP-FPM et le configurent pour fonctionner avec Apache.* **10. Modification du fichier php.ini** sudo nano /etc/php/8.2/apache2/php.ini *Rechercher et modifier :* session.cookie\_httponly = On sudo systemctl restart php8.2-fpm.service sudo systemctl restart apache2 *Cela améliore la sécurité des sessions PHP.* 

Page | 4

### 11. Finalisation de l'installation

Ouvrir le navigateur et accéder à http://glpi.alphatech.local.

- Remplir les informations de la base de données :
  - Hôte : localhost
  - Nom de la base : glpi
  - **Utilisateur** : glpiuser
  - **Mot de passe** : Azerty123!
- Finaliser l'installation en suivant l'assistant.

### 12. Suppression du fichier d'installation

sudo rm -rf /var/www/glpi/install

sudo systemctl restart apache2

Cette commande supprime le dossier d'installation de GLPI pour sécuriser l'application.

Page | 5 Thomas Kireche 2024

# 13. Vérifications et diagnostic

sudo systemctl status php8.2-fpm sudo systemctl restart apache2 sudo a2ensite glpi.alphatech.local sudo systemctl reload apache2

Ces commandes permettent de vérifier que les services PHP et Apache fonctionnent correctement.

| - | <u> </u> |                           | k |
|---|----------|---------------------------|---|
|   |          | GLPI SETUP                |   |
|   |          | Sélectionnez votre langue |   |
|   | Français |                           | * |
|   | ок >     |                           |   |
|   |          |                           |   |
|   |          |                           |   |
|   |          |                           |   |
|   |          |                           |   |
|   |          |                           |   |
|   |          |                           |   |
|   |          |                           |   |
|   |          |                           |   |
|   |          |                           |   |
|   |          |                           |   |
|   |          |                           |   |
|   |          |                           |   |
|   |          |                           |   |

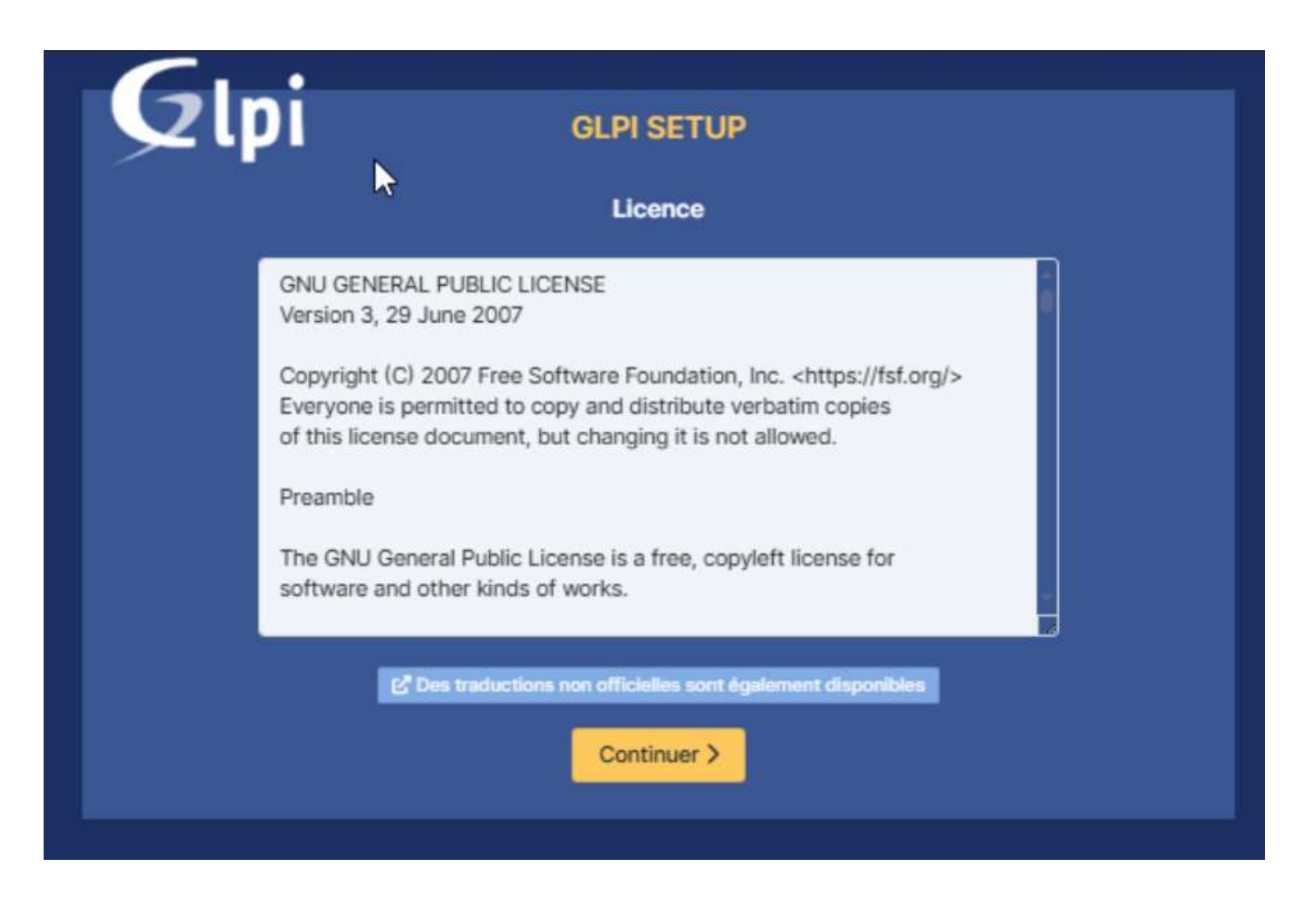

| GLPISETUP                                                                                                    |      |  |  |
|----------------------------------------------------------------------------------------------------|------|--|--|
| Étane 0                                                                                                    |      |  |  |
|                                                                                                    |      |  |  |
| Verification de la compatibilité de votre environnement avec l'execution de GL                                                                                                    | .91  |  |  |
| TESTS EFFECTUÉS                                                                                                    | RÉSI |  |  |
| Regula Parser PHP                                                                                                    | ~    |  |  |
| Requis Configuration des sessions                                                                                                    | ~    |  |  |
| Requis Mémoire allouée                                                                                                    | ~    |  |  |
| Reguls mysqli extension                                                                                                    | ~    |  |  |
| Requis Extensions du noyau de PHP                                                                                                    | >    |  |  |
| Requis curl extension<br>Requis pour l'accès à distance aux ressources (requêtes des agents d'inventaire, Marketplace, fiux RSS,).                                                                                                    | ~    |  |  |
| Requis gd extension<br>Requis pour le traitement des images.                                                                                                    | ~    |  |  |
| Requis intl extension<br>Requis pour l'internationalisation.                                                                                                    | ~    |  |  |
| Requis zlib extension<br>Requis pour la gestion de la communication compressée avec les agents d'inventaire, l'installation de paquets gzip<br>à partir du Marketplace et la génération de PDF.                                                                                                    | >    |  |  |
| Requis Libsodium ChaCha20-Poly1305 constante de taille<br>Activer l'utilisation du cryptage ChaCha20-Poly1305 requis par GLPI. Il est fourni par libsodium à partir de la<br>version 1.0.12.                                                                                                    | ~    |  |  |
| Requis Permissions pour les fichiers de log                                                                                                    | ~    |  |  |
| Requis Permissions pour les dossiers de données                                                                                                    | ~    |  |  |
| Suggéré Version de PHP supportée<br>Une version officiellement supportée de PHP devrait être utiliser pour bénéficier des correctifs de sécurité et de<br>bogues.                                                                                                    | ~    |  |  |
| Suggéré Configuration sécurisée du dossier racine du serveur web<br>La configuration du dossier racine du serveur web devrait être '/var/www/html/glpi/public' pour s'assurer que les<br>fichiers non publics ne peuvent être accessibles.<br>La configuration du dossier racine du serveur web n'est pas sécurisée car elle permet l'accès à des fichiers non | •    |  |  |

Page | 8

| Suggéré Configuration de sécurité pour les sessions<br>Permet de s'assurer que la sécurité relative aux cookies de session est renforcée.                                                | A |
|----------------------------------------------------------------------------------------------------|---|
| La directive PHP "session.cookie_httponly" devrait être définie à "on" pour prévenir l'accès aux cookies depuis<br>les scripts côté client.                                              |   |
| Suggéré Taille d'entier maximal de PHP<br>Le support des entiers 64 bits est nécessaire pour les opérations relatives aux adresses IP (inventaire réseau,<br>filtrage des clients API,). | ~ |
| Suggéré exif extension<br>Renforcer la sécurité de la validation des images.                                                                                                    | ~ |
| Suggéré Idap extension<br>Active l'utilisation de l'authentification à un serveur LDAP distant.                                                                                          | ~ |
| Suggéré openssi extension<br>Active l'envoi de courriel en utilisant SSL/TLS.                                                                                                    | ~ |
| Suggéré Extensions PHP pour le marketplace<br>Permet le support des formats de paquets les plus communs dans le marketplace.                                                             | ~ |
| Suggéré Zend OPcache extension<br>Améliorer les performances du moteur PHP.                                                                                                    | ~ |
| Suggéré Extensions émulées de PHP<br>Améliorer légèrement les performances.                                                                                                    | ~ |
| Suggéré Permissions pour le répertoire du marketplace<br>Active l'installation des plugins à partir du Marketplace.                                                                      | ~ |
| Voulez-vous continuer?                                                                                                    |   |
| Continuer > Réessayer C                                                                                                    |   |

| GLPI SETUP                                                    |  |  |  |  |
|---------------------------------------------------------------|--|--|--|--|
|                                                               |  |  |  |  |
| Etape 1<br>Configuration de la connexion à la base de dennées |  |  |  |  |
| Serveur SQL (MariaDB ou MySQL)                                |  |  |  |  |
| localhost                                                     |  |  |  |  |
| Utilisateur SQL                                               |  |  |  |  |
| glpiuser                                                      |  |  |  |  |
| Mot de passe SQL                                              |  |  |  |  |
|                                                               |  |  |  |  |
| Continuer >                                                   |  |  |  |  |
|                                                               |  |  |  |  |
|                                                               |  |  |  |  |
| GLPI SETUP                                                    |  |  |  |  |
| Étape 2                                                       |  |  |  |  |
| Test de connexion à la base de données                        |  |  |  |  |
| Connexion à la base de données réussie                        |  |  |  |  |
| Veuillez sélectionner une base de données :                   |  |  |  |  |
| Créer une nouvelle bise ou utiliser une base existante :      |  |  |  |  |
| 📀 glpi                                                        |  |  |  |  |
| Continuer >                                                   |  |  |  |  |
|                                                               |  |  |  |  |

# 14. Accès à l'interface

Ouvrir un navigateur et entrer :

- http://172.16.1.4
- <u>http://glpi.alphatech.local</u>
- Utiliser les identifiants par défaut :
  - Utilisateur : glpi
  - Mot de passe : glpi

| GIDI                                                  |
|-------------------------------------------------------|
|                                                       |
| ~0                                                    |
| Connexion à votre compte                              |
| Identifiant                                           |
| Mot de passe                                          |
| Source de connexion                                   |
| Base interne GLPI -                                   |
| Se connecter                                          |
| GLPI Copyright (C) 2015-2023 Teclib' and contributors |

Page | 11 Thomas Kireche 2024

| © <b>€</b> LPI          | Accueil                           |                                      |                        | Rechercher                                          | Q Super-Admin<br>alphatech (Arborescence) |
|-------------------------|-----------------------------------|--------------------------------------|------------------------|-----------------------------------------------------|-------------------------------------------|
| 🖒 Chercher dans le menu | Tableau de bord Vue personnelle N | Vue groupe Vue globale Flux RSS Tous |                        |                                                     |                                           |
| 🗘 Parc 🗸                | Central ~ +                       |                                      |                        |                                                     | ° ° « 🖞 🖒                                 |
| G Assistance            |                                   |                                      |                        |                                                     |                                           |
| 🖨 Outlis 🗸              |                                   |                                      |                        |                                                     |                                           |
| C Administration ~      | 2.4K 👪 6                          |                                      | Co                     | 📕 Nouveau 📕 En cours (Attribué) 📕 En cours (Planifi | ié) 🔳 En attente 🔳 Résolu 📕 Clos          |
| Configuration ~         | Logiciels Ordinateurs             | rs Matériel réseau Télépho           | one                    | 7                                                   |                                           |
|                         |                                   |                                      | a                      | 6                                                   |                                           |
|                         | Licence Moniteur                  | Baie Imprima                         | ante                   | 5                                                   |                                           |
|                         |                                   |                                      |                        | 3                                                   |                                           |
|                         |                                   |                                      |                        | 2                                                   |                                           |
|                         |                                   |                                      |                        |                                                     |                                           |
|                         | 6 Aucune donnée trouvée           |                                      | Aucune donnée trouvée  | 0<br>2025-01<br>Statute des tickets par mois        | 2025-02                                   |
|                         |                                   |                                      |                        | Statute des tickets par mole                        | (!)                                       |
|                         | Ordinateurs par Fabricant         | 🖉 Moniteurs par Modèle 🖵             | Matériels réseau par 👸 | 9 0 0                                               | 0 🛆 0 🖻                                   |
|                         | 37 8 0                            |                                      | ¥ 0 0                  | Tickets en retard                                   | Problème Changement                       |
|                         | Utilisateurs Gr                   | Fournisseur                          | Document               |                                                     | a                                         |
|                         |                                   |                                      |                        | Thomas Kirec                                        |                                           |
|                         | 1                                 | 8 ~ 0                                | © 0 0                  |                                                     |                                           |
|                         | Entité Pro                        | rofils Base de connaissances         | Projet                 |                                                     | sans                                      |
| 🛠 Réduire le menu       |                                   |                                      |                        | Scott Lang                                          |                                           |

Page | 12 Thomas Kireche 2024